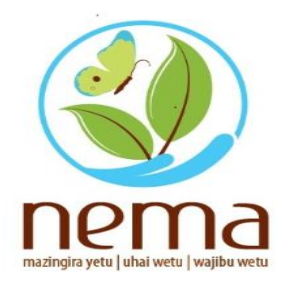

# A GUIDE TO MAKING PAYMENTS FOR PERMITS / LICENSES USING E-CITIZEN

June 20<sup>th</sup>, 2022

NATIONAL ENVIRONMENT MANAGEMENT AUTHORITY

- This manual is designed to guide through the procedures of making payments for Licenses and Permits using E-Citizen.
- The target audience of this guide are all users of the NEMA Licensing Portal.

# STEPS:

1. Once you have received the Invoice, click on the payment link as shown below:

| No           | Description        | Unit Amount | Quantity | Amount (KES) |
|--------------|--------------------|-------------|----------|--------------|
| 1 Summ       | ary Project Report | 10,950      | 1        | 10,950       |
| · 🖉 e Citize | Payment Mode       |             |          |              |

2. Clicking the link, re-directs one to the NEMA Licensing Portal, where one is required to login. This is done for security reasons to Authenticate the person attempting to make the payment. See below:

| Click to Register(New Applicants Only                                                                                                    |                                                                                                    |
|----------------------------------------------------------------------------------------------------|----------------------------------------------------------------------------------------------------|
|                                                                                                    | nne<br>rd<br>Login Esravit Pasaword                                                                                                    |
| Go Green<br>Making the world the best place to be                                                                                                    | Latest Updates<br>Get updates from nema<br>Environmental Impact<br>Find more an EIA proces<br>nema Magazine<br>Subscribe for our next edition                                                    |
| Wekome to<br>Missional Environment Management Authority (NEMA)<br>he National Environment Management Authority (NEMA) is established under the Environmental Management and Coordination Act (EMCA) No. 8 of 1999, as the principal instrument of government in the implementation of all policies<br>ability to the environment.<br>he Authority became operational on 1st July 2002 following the merger of three government departments, namely: the National Environment Secretariat (NES), the Permanent Presidential Commission on Soil Conservation and<br>finerstation (PRCS), and the Department of Resource Surveys and Remote Sensing (DRSRS). However, following government restructuring in March 2003, DRSRS reverted to its departmental status under the then Ministry of<br>Invironment and Natural Resources (HENR). | APPLICATION STATUS<br>Check Application Status here<br>LICENSE STATUS<br>Check License Status here<br>Related Links<br>Ministry of Environment<br>Kenya Meteorological<br>Remote Secolar (JRSRS) |
|                                                                                                    | View More                                                                                                    |

3. Once you have entered your Licensing Portal login credentials, it is important NOT to close this window. Return back to the payment link as shown on Number 1 of this guide. Click on it. Clicking on this link, will display the following window:

| A                                            | CHOOSE YOUR PAYMENT METHOD        | BILLING DETAILS                                                                                                    |
|----------------------------------------------|-----------------------------------|----------------------------------------------------------------------------------------------------|
| epert Registration                           |                                   |                                                                                                    |
| ly Expert Registration Applications          |                                   |                                                                                                    |
| pert License Application                     | 🔘 Mpesa Paybill                   | and the second second s |
| ly Expert License Applications               |                                   | LL. No. ACCELONES OF                                                                                                    |
| ummary Project Report(SPR) Form              | O Debit/Credit/Prepaid Card       | Email.                                                                                                    |
| ly Summary Project Report(SPR)<br>plications |                                   | Phone:<br>Reference: SPR 13769                                                                                                    |
| roject Submission Report Form                | Airtel Money                      | Reference. Si te 19765                                                                                                    |
| ly Project Submission Reports                |                                   | ORDER SUMMARY                                                                                                    |
| A Study Report Form                          | <ul> <li>Telkom T-Kash</li> </ul> | English British British                                                                                                    |
| ly EIA Study Reports                         |                                   | Summary Project Report KES 11000                                                                                                    |
| ariation Of EIA License Form                 | O E-Agent                         | Total: KES 11000                                                                                                    |
| ly Variation Of License Applications         |                                   |                                                                                                    |
| otification Of EIA License Transfer<br>m     | ○ KCB Cash                        | A Possflow                                                                                                    |
| ly Notifications Of EIA License Transfer     | O Equity Cash                     | Pesanow O Q                                                                                                    |
| otification Of EIA License Surrender         |                                   | support@pesaflow.com                                                                                                    |
| m                                            | O Local Bank Transfer             | +254 20 790 3260                                                                                                    |
| render                                       |                                   |                                                                                                    |
| /aste Management                             | ⊖ rtgs                            |                                                                                                    |
| oise                                         |                                   |                                                                                                    |
| io Diversity                                 | O Pesalink                        |                                                                                                    |

Note: The billing details will defer depending on the client who is making the payment. For security purposes, we have withheld details of this particular payment.

- 4. There are different payment options which vary based on one's preference and the amount to be paid. For this guide, I will show 3 types of payment methods (there are 10 payment options):
  - a) M-PESA:

If this is your preferred payment, click on M-PESA Paybill. The following screen will be displayed:

| Artincial Intelligenc G Ho                                                                                                    | w do i restore a 🦢 SPK_Nesend 🧉 Meeting Registratio 🔁 IS :: Log in 📋 Pesatiow   Login 🔍 C.I V                         | Creatin                                                                            | nyo                                                 |
|----------------------------------------------------------------------------------------------------|----------------------------------------------------------------------------------------------------|------------------------------------------------------------------------------------|-----------------------------------------------------|
| ert Registration                                                                                                    | CHOOSE YOUR PAYMENT METHOD                                                                                            | BILLING DETAILS                                                                    |                                                     |
| szent registration Applications<br>ert License Application<br>Expert License Applications<br>minary Project Report(SPR) Form<br>Summary Project Report(SPR)<br>Cations<br>et Submission Report Form | Mpesa Paybill     To Pay your bill (KES, KES 11000) via MPESA. Follow the Steps Below. Once you receive a             | CHRISTOPHER<br>ID. No: A006.<br>Email:<br>bertconsult2(<br>Phone:<br>Reference: SF | tM MWIRAGWA<br>201236Y<br>013@gmail.com<br>PR_13769 |
| Project Submission Reports<br>Study Report Form                                                                                                    | successful reply from Mpesa. Click the complete button bellow.                                                        | ORDER SUMMARY                                                                      | KES 11000                                           |
| EIA Study Reports<br>lation Of EIA License Form<br>Variation Of License Applications                                                                                                    | 2. Select 24 will option<br>3. Enter Business no. 206206<br>4. Enter Account no. NRHFCTJ<br>Enter Account no. NRHFCTJ | Total:                                                                             | KES 11000                                           |
| incation Of EIA License Transfer<br>Notifications Of EIA License Transfer<br>iffication Of EIA License Surrender                                                                                    | 6. Enter your M-PESA PIN and Send<br>7. You will receive a confirmation SMS from MPESA<br>Complete                    | ► Pesaflow<br>Need Help? Email or Cal<br>support@pesaflow.com<br>+254 20 790 3260  | <b>900</b> 0                                        |

## Note:

- Please keenly follow all the steps 1 to 7 to ensure payment is completed successfully. Please note that it is <u>not possible</u> to make partial payments or amounts less than total payable.
- Currently, maximum payable via M-PESA at a time is Kshs. 150,000.
- b) KCB Cash:

If this is your preferred mode of payment, click on KCB Cash. The following screen will be displayed:

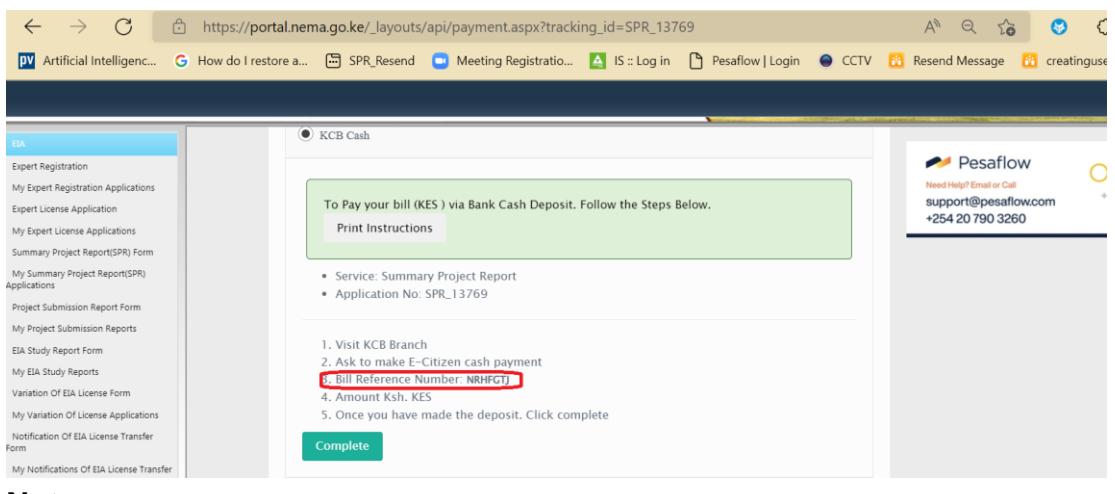

#### Note:

- Please keenly follow all the steps 1 to 5 to ensure payment is completed successfully. Please note that it is <u>not possible</u> to make partial payments or amounts less than total payable.
- The highlighted area in red, is very important and MUST be included in the Cash Deposit slip to complete the payment successfully.

### c) RTGS:

If this is your preferred mode of payment, click on RTGS. The following screen will be displayed:

| $\leftarrow$ $\rightarrow$ $C$ $$ https://portal.r | nema.go.ke/_layouts/api/payment.aspx?tracking_id=SPR_13769                     | A Q 😘 😗 🗘 🏠 庙                     |
|----------------------------------------------------|--------------------------------------------------------------------------------|-----------------------------------|
| Artificial Intelligenc G How do I restore a        | a 🗁 SPR_Resend 🔲 Meeting Registratio 🛕 IS :: Log in 🎦 Pesaflow   Login 😑 CCTV  | 🔒 Resend Message 🛛 🤒 creatinguser |
|                                                    |                                                                                |                                   |
|                                                    |                                                                                |                                   |
| EA                                                 |                                                                                |                                   |
| Expert Registration                                | C Equity Cash                                                                  | Pesaflow                          |
| My Expert Registration Applications                |                                                                                | Need Hele? Email or Call          |
| Expert License Application                         | 🗌 Local Bank Transfer                                                          | support@pesaflow.com              |
| My Expert License Applications                     |                                                                                | +254 20 790 3260                  |
| Summary Project Report(SPR) Form                   | • RTOS                                                                         |                                   |
| My Summary Project Report(SPR)<br>Applications     |                                                                                |                                   |
| Project Submission Report Form                     |                                                                                |                                   |
| My Project Submission Reports                      | To Pay your bill (KES 11000) via RTGS. USE the Steps Below. Print Instructions |                                   |
| EIA Study Report Form                              |                                                                                |                                   |
| My EIA Study Reports                               | Service: Summary Project Report                                                |                                   |
| Variation Of EIA License Form                      | <ul> <li>Application No: SPR_13769</li> </ul>                                  |                                   |
| My Variation Of License Applications               |                                                                                |                                   |
| Notification Of EIA License Transfer<br>Form       | PLEASE NOTE THAT ECITIZEN DOES NOT ACCEPT EFT PAYMENTS.                        |                                   |
| My Notifications Of EIA License Transfer           |                                                                                |                                   |
| Notification Of EIA License Surrender<br>Form      | 1. Bank: KCB                                                                   |                                   |
| My Notifications Of EIA License<br>Surrender       | 2. Account Name: eAGENT FLOAT CONTROL ACCOUNT                                  |                                   |
| Waste Management                                   | 4. Bill Reference Number(Narration): NRHFGTJ                                   |                                   |
| Noise                                              | 5. Amount Ksh. KES 11000                                                       |                                   |
| Bio Diversity                                      | Complete                                                                       |                                   |
| Water Quality                                      |                                                                                |                                   |

#### Note:

- Please keenly follow all the steps 1 to 5 to ensure payment is completed successfully. Please note that it is <u>not possible</u> to make partial payments or amounts less than total payable.
- The Bill Reference Number (No.4), is very important and MUST be included to complete the payment successfully.
- Please note that E-Citizen does not accept EFT Payments.
- 5. For clients, who may need to make bulk payments, it is important to note that you will be required to make payments for EACH application separately.

6. On completion of the payment process, a notification email will be sent such as this:

# Dear XXXXXXX, NEMA acknowledges receipt of Ksh. XXXXXX without prejudice, please wait as we process your application. Good day.

7. Additionally, a NEMA receipt will be sent to your email such as this:

| Applicant Details:<br>PIN                                                                                                    |                                    | Payment Receipt<br>Invoice Number:SPR_13684<br>Invoice Status:PAID<br>Date: |  |
|----------------------------------------------------------------------------------------------------|------------------------------------|-----------------------------------------------------------------------------|--|
| Service                                                                                                    | Description                        | Amount (KES)                                                                |  |
| Summary Project Report                                                                                                    | Payment for Summary Project Report | 10,000                                                                      |  |
| Convenience Fee                                                                                                    | Ecitizen Convenience Fee           | 50.00                                                                       |  |
|                                                                                                    | Total Amount Paid                  | 10,050                                                                      |  |
|                                                                                                    | Balance                            | 0                                                                           |  |
| Payment Mode<br>Note :This document is computer generated and therefore not signed. Present it during licence or permit collection |                                    |                                                                             |  |